Πληροφοριακό Σύστημα Εθνικού Μητρώου Φορτοεκφορτωτών

# Πληροφοριακό Σύστημα Εθνικού Μητρώου Φορτοεκφορτωτών

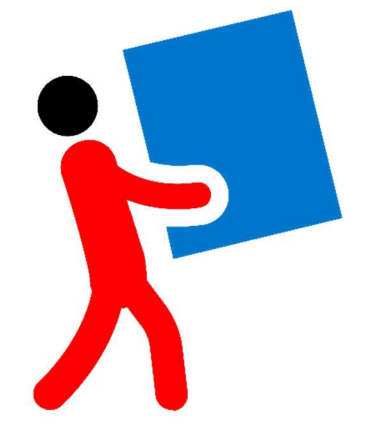

# ΟΔΗΓΙΕΣ ΧΡΗΣΗΣ ΠΡΟΣΒΑΣΗ ΜΕΛΩΝ ΕΘΝΙΚΟΥ ΜΗΤΡΩΟΥ ΦΟΡΤΟΕΚΦΟΡΤΩΤΩΝ

Σεπτέμβριος 2019

ΟΔΗΓΙΕΣ ΧΡΗΣΗΣ ΜΕΛΩΝ Ε.Μ.Φ Σελ. 2 / 28 QUBITEO Ανάπτυξη - <u>www.qubiteq.gr</u>

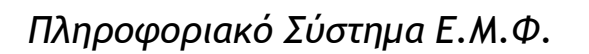

## <u>Περιεχόμενα</u>

| 1.   | Εισαγωγή                        | 3  |
|------|---------------------------------|----|
| 2.   | Εθνικό Μητρώο Φορτοεκφορτωτών   | 4  |
| 2.1. | Ταυτοποίηση Χρήστη              | 5  |
| 2.2. | Είσοδος στο Μητρώο - emf.gov.gr | 6  |
| 3.   | Σελίδα Μέλους                   | 7  |
| 3.1. | Στοιχεία Μέλους (Α)             | 8  |
| 3.2. | Ενεργά Μητρώα (Β)               | 8  |
| 3.3. | Ιστορικό Αιτήσεων (Γ)           | 11 |
| 3.4. | Νέα Αίτηση σε μητρώο            | 11 |
| 3.5. | Ανανέωση Βεβαίωσης              | 14 |
| 3.6. | Εγγραφή μελών πριν την 2/6/2017 | 15 |
| 3.7. | Διαγραφή από Μητρώο             | 20 |
| 4.   | Εργασίες                        | 22 |
| 4.1. | Ενημέρωση Στοιχείων Μέλους      | 23 |
| 4.2. | Έλεγχος Εγκυρότητας             | 24 |
| 5.   | «Συχνές Ερωτήσεις»              | 28 |

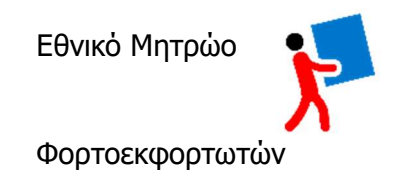

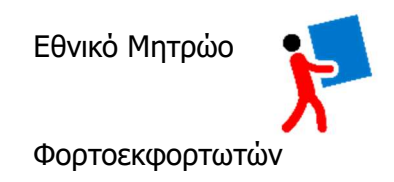

# 1. Εισαγωγή

Στην νέα διαδικτυακή πλατφόρμα του Εθνικού Μητρώου Φορτοεκφορτωτών (<u>https://emf.gov.gr</u>) τα μέλη της έχουν την δυνατότητα να υποβάλουν ηλεκτρονικά αιτήσεις για την ένταξη τους σε μητρώο ή να ανανεώσουν ισχύουσα βεβαίωση για τα παρακάτω μητρώα:

- Α. Μητρώο (Α)
- 2. B. Ξηράς (BΞ)
- **3. Β.** Λιμένα (**Β**Λ)
- 4. Β. Χειριστών Μηχανημάτων (ΒΜ)

Κάθε πολίτης έχει την δυνατότητα ηλεκτρονικά:

- Να υποβάλει αίτηση εγγραφής σε ένα μητρώο (Νέο μέλος)
- Να υποβάλει αίτηση σε διαφορετικό μητρώο από το οποίο ανήκει
- Να ανανεώσει μια υπάρχουσα βεβαίωση
- Να εκτυπώσει ισχύουσα βεβαίωση
- Να ακυρώσει ή και να διαγράψει τις αιτήσεις που έχει υποβάλει
- Να ενημερωθεί για το ιστορικό των αιτήσεων που έχει υποβάλει και των βεβαιώσεων που έχουν εκδοθεί.

Οι αιτήσεις που έχουν υποβληθεί χειρόγραφα στην Υπηρεσία **μετά** την 2/6/2017 έχουν εισαχθεί στο ηλεκτρονικό σύστημα και τα μέλη όλων των μητρώων έχουν την δυνατότητα να κάνουν την ανανέωση της άδειάς τους ηλεκτρονικά.

Τα μέλη που έχουν υποβάλει χειρόγραφα τις αιτήσεις τους στην Υπηρεσία **πριν** την 2/6/2017 την πρώτη φορά που θα συνδεθούν ηλεκτρονικά στην πλατφόρμα θα χρειαστεί **απαραίτητα** να εισάγουν τα παρακάτω στοιχεία **της βεβαίωσης που έχουν στην κατοχή τους προκειμένου να** διατηρήσουν τα δικαιώματά τους.

Τα στοιχεία αυτά είναι:

- Ημερομηνία Βεβαίωσης
- Αριθμός Πρωτοκόλλου
- Αριθμό Μητρώου Εγγραφής Α.ΜΗ.Ε

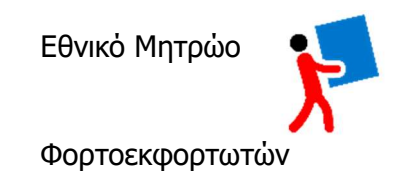

### 2. Εθνικό Μητρώο Φορτοεκφορτωτών

Εισάγοντας την ηλεκτρονική διεύθυνση https://emf.gov.gr στο πρόγραμμα περιήγησης ιστού του υπολογιστή μας μεταβαίνουμε στην πρώτη σελίδα της πλατφόρμας.

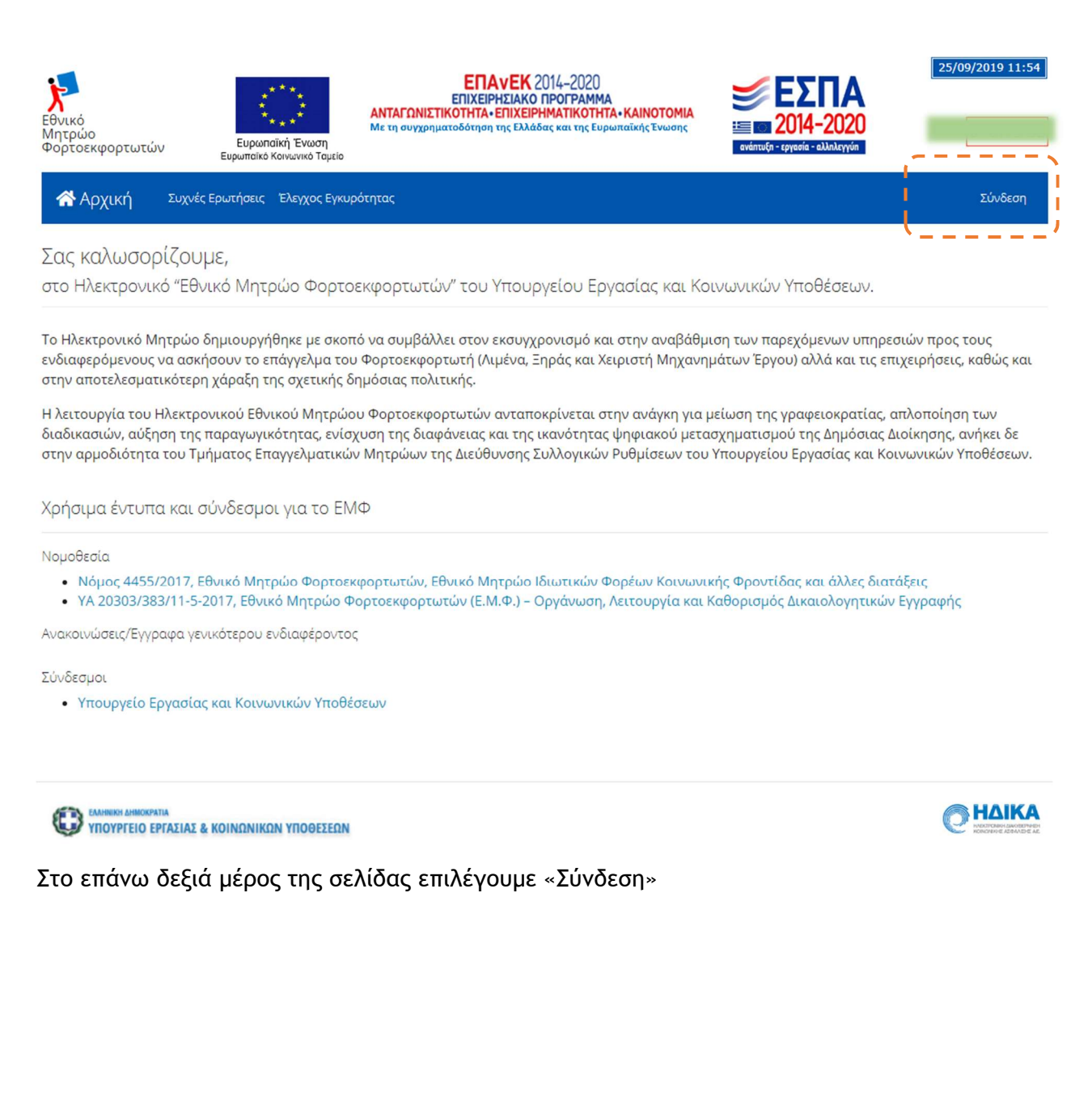

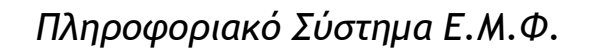

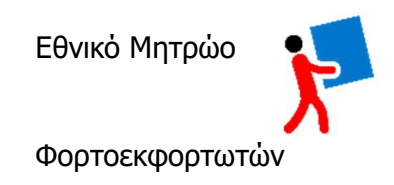

| κοι<br>Εθνικό<br>Μητρώο<br>Φορτοεκφορτωτών | υρωπαϊκή Ένωση<br>Ευρωπαϊκή Ένωση             | ΕΠΑνΕΚ 2014-2020<br>ΕΠΙΧΕΙΡΗΣΙΑΚΟ ΠΡΟΓΡΑΜΜΑ<br>ΑΝΤΑΓΩΝΙΣΤΙΚΟΤΗΤΑ·ΕΠΙΧΕΙΡΗΜΑΤΙΚΟΤΗΤΑ·ΚΑΙΝΟΤΟΜΙΑ<br>Με τη συγχρηματοδότηση της Ελλάδας και της Ευρωπαϊκής Ένωσης | <b>ΕΣΠΑ</b><br>2014-2020<br>ανίπυξα - εγγεσία - αλλαλεγγία |         |
|--------------------------------------------|-----------------------------------------------|----------------------------------------------------------------------------------------------------|------------------------------------------------------------|---------|
| 🕋 Αρχική Συ                                | χνές Ερωτήσεις Έλεγχος Εγκυρ                  | ρότητας                                                                                                    |                                                            | Σύνδεση |
| Σύνδεση Χρή                                | στη                                           |                                                                                                    |                                                            |         |
| Είσοδος μελών                              | Είσοδος χρηστών Υπουργεί                      | lou                                                                                                    |                                                            |         |
| Αν είστε εγγεγραμμ<br>Είσοδος με διαπιστ   | ένο ή υποψήφιο μέλος επύ<br>τευτήρια TaxisNet | \έξτε την παρακάτω επιλογή για είσοδο με τη χρήση των                                                                                                    | ν κωδικών TaxisNet.                                        |         |
| Παρατήρηση: Αν αντιμετ                     | τωπίζετε πρόβλημα με την είσοδο               | στο TaxisNet μπορείτε να δοκιμάσετε να καθαρίσετε τα cookies πατώ                                                                                              | υντας εδώ και να δοκιμάσετε ξανά.                          |         |
| ΕΛΑΗΝΙΚΗ ΔΗΜΟΚΡΑΤΙΑ<br>ΥΠΟΥΡΓΕΙΟ ΕΡΓΑΣΙ    | ΑΣ & ΚΟΙΝΩΝΙΚΩΝ ΥΠΟΘΕΣΕΩΝ                     |                                                                                                    |                                                            |         |

### 2.1. Ταυτοποίηση Χρήστη

Με την επιλογή «Είσοδος με διαπιστευτήρια TaxisNet» οδηγούμαστε σε ταυτοποίηση και αποδοχή «εξουσιοδότησης» για το Π.Σ. emf.gov.gr από την ΑΑΔΕ: μεταβαίνουμε στην ενότητα της σελίδας για την είσοδο των χρηστών. (Σύνδεση):

| Αυθε                                          | ντικοποίηση Χρήστη                                                                                                    |                                                                        |  |  |  |
|-----------------------------------------------|----------------------------------------------------------------------------------------------------|------------------------------------------------------------------------|--|--|--|
| Σύνδεση<br>Παρακαλώ εισάγετε τους κωδικούς σα | ; στο <b>TaxisNet</b> για να συνδεθείτε.                                                                                                    |                                                                        |  |  |  |
| Χρήστης:<br>USER                              | Γενική Γραμματεία<br>Πληροφοριακών Συστημάτων                                                                                                    | ΕΛΛΗΝΙΚΗ ΔΗΜΟΚΡΑΤΙ<br>Υπουργείο Οικονομικών                            |  |  |  |
| Κωδικός:                                      | Αυθεντικοποίηση Χρήστη                                                                                                    |                                                                        |  |  |  |
| Σύνδεση<br>Κέντρο Διαλειτου                   | Παρακαλώ Επτιβεβαιώστε<br>Με το παρόν δίνετε τη συγκατάθεσή σας ώστε η εφαρμογή "<br>πρόσβαση στα βασικά στοιχεία Μητρώου (ΑΦΜ, Όνομα, Επώ<br>Γέννησης)<br>που παρέχονται από το φορολογικό μητρώο του ΥΠΟΥΡΓΕΙΟ | ' να αποκτήσει<br>υνυμο, Πατρώνυμο, Μητρώνυμο, Έτος<br>ΙΥ ΟΙΚΟΝΟΜΙΚΩΝ. |  |  |  |
|                                               | Τά το το το το το το το το το το το το το                                                                                                    |                                                                        |  |  |  |

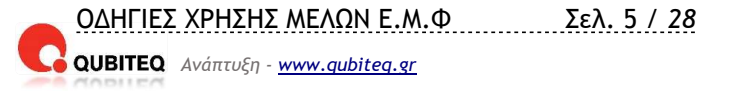

ΟΔΗΓΙΕΣ ΧΡΗΣΗΣ ΜΕΛΩΝ Ε.Μ.Φ Σελ. 6 / 28

Πληροφοριακό Σύστημα Ε.Μ.Φ.

### 2.2. Είσοδος στο Μητρώο - emf.gov.gr

Μόλις ολοκληρωθεί με επιτυχία η ταυτοποίηση του χρήστη από την ΑΑΔΕ, εμφανίζεται η παρακάτω φόρμα για την του χρήστη-μέλους στο πληροφοριακό σύστημα:

| κό<br>Εθνικό<br>Μητρώο<br>Φορτοεκφορτωτών Ευρωπαϊκή Ένωση<br>Ευρωπαϊκό Κοινωνικό Ταμείο | ΕΠΑνΕΚ 2014-2020<br>ΕΠΙΧΕΙΡΗΣΙΑΚΟ ΠΡΟΓΡΑΜΜΑ<br>ΝΤΑΓΩΝΙΣΤΙΚΟΤΗΤΑ· ΕΠΙΧΕΙΡΗΜΑΤΙΚΟΤΗΤΑ· ΚΑΙΝΟΤΟΜΙΑ<br>ε τη συγχρηματοδότηση της Ελλάδας και της Ευρωπαϊκής Ένωσης<br>ενάπυξη · ερισσία · ελλολεγγύη                                                                                                    |
|-----------------------------------------------------------------------------------------|----------------------------------------------------------------------------------------------------|
| 😤 Αρχική Συχνές Ερωτήσεις Έλεγχος Εγκυρότητ                                             | τας Σύνδεση                                                                                                    |
| Το TaxisNet σας πιστοποίησε, εισάγε                                                     | τε τον ΑΜΚΑ σας για είσοδο                                                                                                    |
| ΑΦΜ<br>ΑΦΜ (9 ψηφία)<br>ΑΜΚΑ<br>ΑΜΚΑ (11 ψηφία)<br>Να με θυμάσαι<br>Είσοδος             | Προσοχή «Όποιος εν γνώσει του δηλώνει ψευδή γεγονότα ή αρνείται ή αποκρύπτει τα αληθινά με έγγραφη υπεύθυνη<br>δήλωση του άρθρου 8 τιμωρείται με φυλάκιση τουλάχιστον τριών μηνών. Εάν ο υπαίτιος αυτών των πράξεων<br>σκόπευε να προσπορίσει στον εαυτόν του ή σε άλλον περιουσιακό όφελος βλάπτοντας τρίτον ή σκόπευε να<br>βλάψει άλλον, τιμωρείται με κάθειρξη μέχρι 10 ετών.» |
| ΕΔΜΙΙΙΚΗ ΔΗΜΟΚΡΑΤΙΑ<br>ΥΠΟΥΡΓΕΙΟ ΕΡΓΑΣΙΑΣ & ΚΟΙΝΩΝΙΚΩΝ ΥΠΟΘΕΣΕΩΝ                        |                                                                                                    |
| Στην φόρμα αυτή εισάγουμε:                                                              |                                                                                                    |
| То АФМ                                                                                  |                                                                                                    |
| > Tov AMKA                                                                              |                                                                                                    |
| Και στην συνέχεια επιλέγουμε                                                            | Ξίσοδος                                                                                                    |

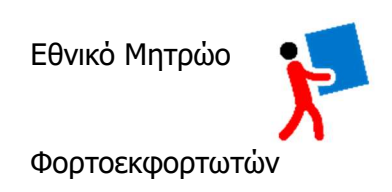

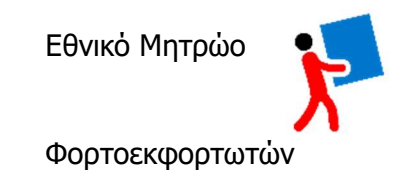

# 3. Σελίδα Μέλους

Μετά την επιτυχή επαλήθευση των ΑΦΜ & ΑΜΚΑ μεταβαίνουμε στην σελίδα μέλους του Εθνικού Μητρώου Φορτοεκφορτωτών στην οποία διακρίνουμε 3 ενότητες και έχει την παρακάτω μορφή:

| ορτοεκφορτωτών    | Ευρωπαϊκή Έν<br>Ευρωπαϊκό Κοινωνικ | ΑΝ<br>Με<br>ωση<br>ό Ταμείο | ΕΠΑΥΕ<br>ΕΠΙΧΕΙΡΗΣΙΑ<br>ΙΤΑΓΩΝΙΣΤΙΚΟΤΗΤΑ• ΕΠΙΧ<br>τη συγχρηματοδότηση της Εί | Κ 2014-2020<br>ΚΟ ΠΡΟΓΡΑΜΜΑ<br>ΕΙΡΗΜΑΤΙΚΟΤΗΤΑ•ΚΑΙΝΟΤΟΜΙΑ<br>Ιλάδας και της Ευρωπαϊκής Ένωσης | <b>ΕΣΠ</b><br>2014-202<br>ανάπτυξη - εργασία - αλληλεγι | Σαβ 28/0<br>20<br>ώπ | 9/2019 10:42:24<br>Γεριοχή Μελά |
|-------------------|------------------------------------|-----------------------------|------------------------------------------------------------------------------|----------------------------------------------------------------------------------------------|---------------------------------------------------------|----------------------|---------------------------------|
| 希 Αρχική Συχνέα   | ς Ερωτήσεις Σελίδ                  | α Μέλους Ερ                 | γασίες -                                                                     |                                                                                              |                                                         | 3                    | Αποσύνδεση 🖨                    |
| ελίδα Μέλους      |                                    |                             |                                                                              |                                                                                              |                                                         |                      |                                 |
| AΦM               |                                    | AMKA                        |                                                                              | Επώνυμο                                                                                      | Όνομα                                                   |                      |                                 |
| 06.               |                                    |                             |                                                                              |                                                                                              |                                                         | •                    |                                 |
| Ενεργά Μητρώα (Β  | εβαιώσεις)                         |                             |                                                                              |                                                                                              |                                                         |                      |                                 |
| Ημερομηνία Αρ.Πρι | υτ. AMHE E                         | ίδος                        |                                                                              |                                                                                              | Περίοδος Ισχύος                                         | Λήξη σε              | Ενέργειες                       |
| 26/09/2019        | ••••1                              | <b>Λη</b> τρώο Α            | В                                                                            |                                                                                              | 26/09/2019 - 25/09/2024                                 | 1823 ημέρες          | 0 8                             |
|                   |                                    |                             |                                                                              |                                                                                              |                                                         |                      |                                 |
| Ιστορικό Αιτήσεων | οι πιο πρόσφ                       | ρατες πρώ                   | τες)                                                                         |                                                                                              |                                                         |                      | Νέα Αίτηση                      |
| # Ημερομηνία Τ    | ύπος Αίτησης                       | Αρ.Πρωτ.                    | ΑΜΗΕ Μητρώο                                                                  |                                                                                              | Κατά                                                    | σταση Εν             | έργειες                         |
| 1 28/09/2019 A    | ίτηση Εγγραφής                     |                             |                                                                              |                                                                                              |                                                         | Νέα                  | Ο Μετάβαση                      |

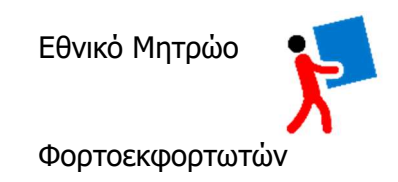

### 3.1. Στοιχεία Μέλους (Α)

Περιέχει τα στοιχεία προσώπου που έχουν επαληθευτεί με την ταυτοποίηση του χρήστη κατά την είσοδό του.

| ΑΦΜ | АМКА | Επώνυμο | Όνομα |
|-----|------|---------|-------|
|     | 144  |         | Ζ     |
|     |      |         |       |

## 3.2. Ενεργά Μητρώα (Β)

| Ενεργά Μητ | ρώα (Βεβαι | ώσεις) |          |                         |             |           |
|------------|------------|--------|----------|-------------------------|-------------|-----------|
| Ημερομηνία | Αρ.Πρωτ.   | AMHE   | Είδος    | Περίοδος Ισχύος         | Λήξη σε     | Ενέργειες |
| 26/09/2019 | -          |        | Μητρώο Α | 26/09/2019 - 25/09/2024 | 1823 ημέρες | ₽ 0       |

Οι πληροφορίες που περιλαμβάνει η ενότητα είναι : Ημερομηνία έκδοσης της βεβαίωσης, αριθμός πρωτοκόλλου, Αριθμός Μητρώου Έγγραφής, Περίοδος ισχύος, Λήξη Βεβαίωσης σε ημέρες και Ενέργειες.

Στην στήλη ενέργειες έχουμε την δυνατότητα να εκτυπώσουμε την βεβαίωση κάνοντας «κλικ» στο εικονίδιο εκτύπωση ή να μεταβούμε στην ηλεκτρονική φόρμα της αίτησης για τη οποία έχει εκδοθεί η βεβαίωση κάνοντας «κλίκ» στο εικονίδιο μετάβαση •.

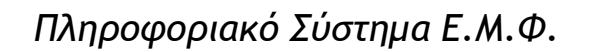

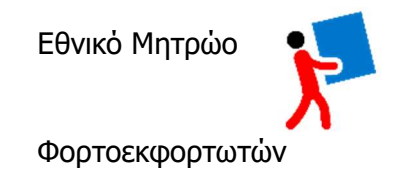

Η βεβαίωση έχει τη παρακάτω μορφή και αποθηκεύεται σε αρχείο τύπου pdf τον ηλεκτρονικό μας υπολογιστή.

| ΒΕΒΑΙΩΣΗ<br>ΣΥΝΔΡΟΜΗΣ ΝΟΜΙΜΩΝ ΠΡΟΫΠΟΘΕΣΕΩΝ ΓΙΑ ΤΗΝ ΑΣΚΗΣΗ<br>ΤΟΥ ΕΠΑΓΓΕΛΜΑΤΟΣ ΦΟΡΤΟΕΚΦΟΡΤΩΤΗ                                                                                                    |                                   |  |  |  |  |
|----------------------------------------------------------------------------------------------------|-----------------------------------|--|--|--|--|
|                                                                                                    |                                   |  |  |  |  |
| ΕΛΛΗΝΙΚΗ ΔΗΜΟΚΡΑΤΙΑ<br>ΥΠΟΥΡΓΕΙΟ ΕΡΓΑΣΙΑΣ                                                                                                    | Αθήνα : 26/09/2019                |  |  |  |  |
| ΚΑΙ ΚΟΙΝΩΝΙΚΩΝ ΥΠΟΘΕΣΕΩΝ<br>ΓΕΝΙΚΗ ΔΝΣΗ ΕΡΓΑΣΙΑΚΩΝ ΣΧΕΣΕΩΝ,<br>ΥΤΕΙΑΣ ΚΑΙ ΑΣΦΑΛΕΙΑΣ ΣΤΗΝ ΕΡΓΑΣΙΑ<br>ΚΑΙ ΕΝΤΑΞΗΣ ΣΤΗΝ ΕΡΓΑΣΙΑ<br>ΔΙΕΥΘΥΝΣΗ ΣΥΛΛΟΓΙΚΩΝ ΡΥΘΜΙΣΕΩΝ<br>ΤΜΗΜΑ: ΕΠΑΓΤΕΛΜΑΤΙΚΩΝ ΜΗΤΡΩΩΝ | АП: 4                             |  |  |  |  |
| Βεβαιώνεται ότι ο Ιπτρούου τροτοτούου του Μυτογγα<br>Φορτοεκφορτωτών ως ακολούθως:                                                                                                    | 🗾 έχει εγγραφεί στο Εθνικό Μητρώο |  |  |  |  |
| 1. Μητρώο Α΄ με Αριθμό Μητρώου Εγγραφής (Α.ΜΗ.Ε)                                                                                                    | x                                 |  |  |  |  |
| <ol> <li>Μητρώο Β΄:</li> </ol>                                                                                                    |                                   |  |  |  |  |
| α. Φορτοεκφορτωτής Λιμένα με Αριθμό Μητρώου Εγγ                                                                                                    | ραφής (Α.ΜΗ.Ε)                    |  |  |  |  |
| β. Φορτοεκφορτωτής Ξηράς με Αριθμό Μητρώου Εγγρ                                                                                                    | ραφής (A.MH.E)                    |  |  |  |  |
| γ. Κάτοχος Άδειας Χειριστή Μηχανημάτων Έργου με A                                                                                                    | Αριθμό Μητρώου Εγγραφής (Α.ΜΗ.Ε)  |  |  |  |  |
| 3. Υπομητρώο Πιστοποιημένων Φορτοεκφορτωτών                                                                                                    |                                   |  |  |  |  |

Ο ΑΝΑΠΛΗΡΩΤΗΣ ΠΡΟΪΣΤΑΜΕΝΟΣ ΤΗΣ ΔΙΕΥΘΥΝΣΗΣ

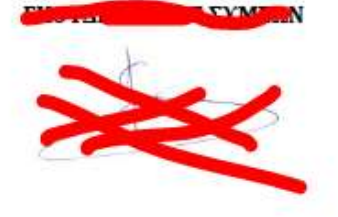

16-ΨΗΦΙΟΣ ΚΩΔΙΚΟΣ ΕΓΚΥΡΟΤΗΤΑΣ: 6000 8091 20000

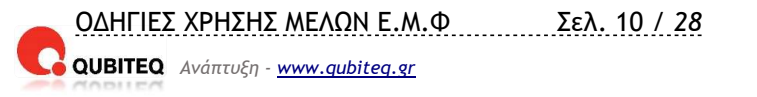

Τα στοιχεία της αίτησης στα οποία εκδόθηκε η βεβαίωση δεν μεταβάλλονται από τον χρήστη είναι με γκρι χρώμα και έχουν τη παρακάτω μορφή:

| θνικό<br>θνικό<br>Ιητρώο<br>Σορτοεκφορτωτών <sub>Ευρω</sub> | ΕΠ/ΖΕΙ<br>ΕΠΙΖΕΙ<br>ΑΝΤΑΓΩΝΙΣΤΙΚΟΤΗΤΑ<br>Με τη συγχρηματοδότηση<br>παίκό Κοινωνικό Ταμείο | <b>ΑνΕΚ</b> 2014-2020<br>ΉΣΙΑΚΟ ΠΡΟΓΡΑΜΜΑ<br>ΕΠΙΧΕΙΡΗΜΑΤΙΚΟΤΗΤΑ• ΚΑΙΝΟΤΟΜΙΑ<br>της Ελλάδας και της Ευρωπαϊκής Ένωσης | EΣΠΑ     2014-2020     cvémuξn - cquada = aλλakyyén | Περιοχή Μελώ |
|-------------------------------------------------------------|-------------------------------------------------------------------------------------------|----------------------------------------------------------------------------------------------------|-----------------------------------------------------|--------------|
| 🛠 Αρχική Συχνές Ερωτής                                      | σεις Σελίδα Μέλους Εργασίες -                                                             |                                                                                                    |                                                     | Αποσύνδεση 🔂 |
| Ιροβολή Αίτησης                                             |                                                                                           |                                                                                                    |                                                     |              |
| Στοιχεία Αίτησης                                            |                                                                                           |                                                                                                    |                                                     |              |
| Ημερ.Αίτησης                                                | Τύπος Αίτησης                                                                             |                                                                                                    | Πηγή Εγγράφου                                       |              |
| 26/09/2019                                                  | Αίτηση Εγγραφής                                                                           |                                                                                                    | Εφαρμογή ΕΜΦ                                        |              |
| Κατάσταση Αίτησης                                           | Είδος Μητρώου *                                                                           |                                                                                                    |                                                     |              |
| Βεβαίωση                                                    | Μητρώο Α                                                                                  |                                                                                                    |                                                     |              |
| Βεβαίωση                                                    |                                                                                           |                                                                                                    |                                                     |              |
| Κατάσταση Βεβαίωσης                                         | AMHE                                                                                      | Αρ.Πρωτοκόλλου                                                                                                    | Περίοδος Ισχύος                                     |              |
| Ενεργή                                                      |                                                                                           |                                                                                                    | 26/09/2019 - 25/0                                   | 9/2024       |
| Στοιχεία Μέλους (αίτηση                                     | ןכ)                                                                                       |                                                                                                    |                                                     |              |
| AMHE A                                                      | AMHE BA                                                                                   | AMHE BE                                                                                                    | AMHE BM                                             |              |
|                                                             |                                                                                           |                                                                                                    |                                                     |              |
| Προσωπικά Στοιχεία                                          |                                                                                           |                                                                                                    |                                                     |              |
| ΑΦΜ                                                         | АМКА                                                                                      | Επώνυμο                                                                                                    | Όνομα                                               |              |
|                                                             |                                                                                           |                                                                                                    |                                                     |              |
|                                                             |                                                                                           |                                                                                                    | 11                                                  |              |

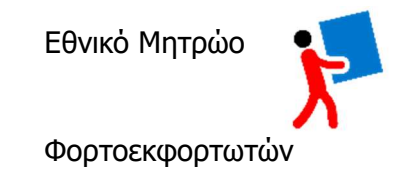

Σαβ 28/09/2019 11:57:04

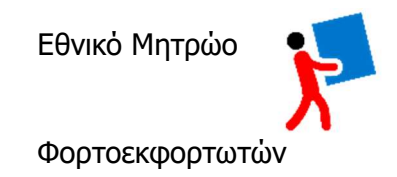

### 3.3. Ιστορικό Αιτήσεων (Γ)

Στην ενότητα αυτή έχουμε τη δυνατότητα να δούμε το ιστορικό των αιτήσεων που έχουμε υποβάλει καθώς και να υποβάλουμε μία νέα αίτηση.

|   |            | P               |          |      |        |           |           |
|---|------------|-----------------|----------|------|--------|-----------|-----------|
| ŧ | Ημερομηνία | Τύπος Αίτησης   | Αρ.Πρωτ. | AMHE | Μητρώο | Κατάσταση | Ενέργειες |
| 1 | 26/09/2019 | Αίτηση Εννοαφής |          |      |        | 12 Nite   | Marallag  |

Τα στοιχεία που εμφανίζονται είναι:

- Ημερομηνία Υποβολής αίτησης
- Τύπος αίτησης (ανανέωση ή αίτηση εγγραφής)
- Αρ. πρωτοκόλλου αίτησης
- Αρ. Μητρώου Εγγραφής
- Τύπος Μητρώου

#### 3.4. Νέα Αίτηση σε μητρώο

Νέα αίτηση δημιουργούμε MONO όταν δεν είμαστε εγγεγραμμένοι σε κανένα μητρώο ή όταν θέλουμε να εγγραφούμε σε διαφορετικό μητρώο από το οποίο είμαστε.

Για την δημιουργία νέας αίτησης κάνουμε «κλικ» το εικονίδιο Νέα Αίτηση

Η φόρμα της αίτησης έχει την παρακάτω μορφή:

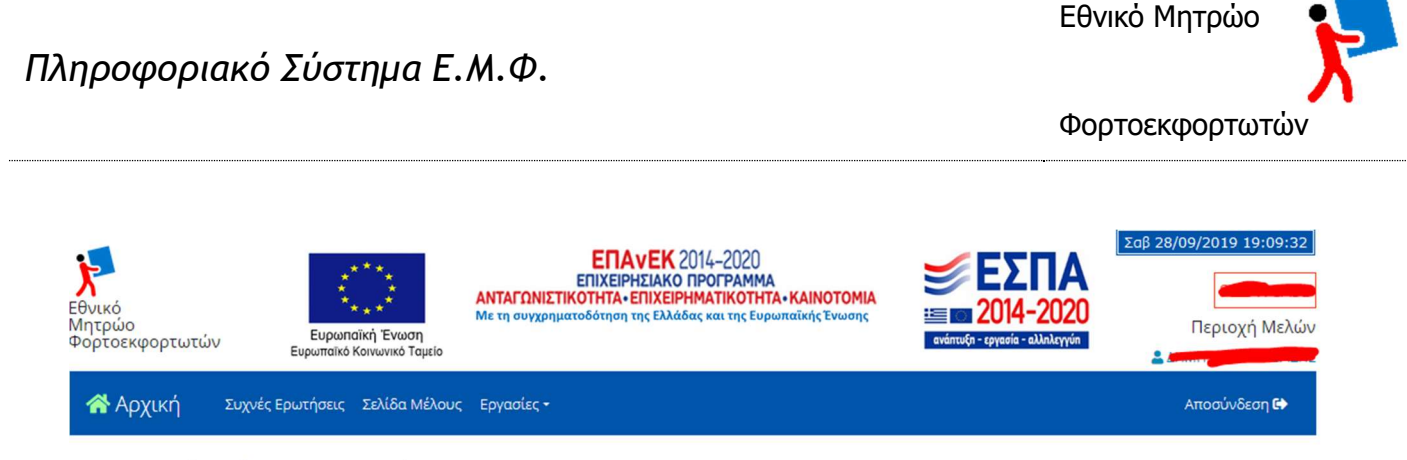

#### Επεξεργασία: Αίτηση Εγγραφής

| Στοιχεία Αίτησης                          |                       |                        |                                       |
|-------------------------------------------|-----------------------|------------------------|---------------------------------------|
| Ημερ.Αίτησης                              | Τύπος Αίτησης         |                        | Πηγή Εγγράφου                         |
| 28/09/2019                                | Αίτηση Εγγραφής       |                        | Εφαρμογή ΕΜΦ                          |
| Κατάσταση Αίτησης                         | Είδος Μητρώου *       |                        |                                       |
| Νέα                                       |                       |                        | ~                                     |
|                                           |                       |                        |                                       |
| Στοιχεία Μέλους (τρέχουσα ειι             | κόνα καρτέλας μέλους) |                        |                                       |
| AMHE A                                    | АМНЕ ВЛ               | AMHE BE                | AMHE BM                               |
| 10003                                     |                       |                        |                                       |
|                                           |                       |                        |                                       |
| Προσωπικά Στοιχεία                        |                       |                        |                                       |
| Προσωπικά Στοιχεία<br>ΑφΜ                 | АМКА                  | Επώνυμο                | Όνομα                                 |
| Προσωπικά Στοιχεία<br>ΑφΜ                 | AMKA                  | μ<br>Επώνυμο           | Όνομα                                 |
| Προσωπικά Στοιχεία<br>ΑΦΜ<br>Όνομα Πατέρα | ΑΜΚΑ<br>Ονομα Μητέρας | Επώνυμο<br>Ημ.Γέννησης | Όνομα<br>Δατατική το 2.<br>Υπηκοότητα |

Στην αίτηση έχουμε την δυνατότητα να επιλέξουμε Είδος Μητρώου και να τροποποιήσουμε ή να εισάγουμε στοιχεία ταυτότητας ή και τα δημογραφικά μας στοιχεία στην περίπτωση που κατά την υποβολή της αίτησης αυτά έχουν τροποποιηθεί.

Προσωπικά στοιχεία που αφορούν ΑΦΜ, ΑΜΚΑ, ΕΠΩΝΥΜΟ, ΟΝΟΜΑ, ΟΝΟΜΑ ΠΑΤΕΡΑ, ΟΝΟΜΑ ΜΗΤΕΡΑΣ, ΗΜ. ΓΕΝΝΗΣΗΣ, και Υπηκοότητα ΔΕΝ ΑΛΛΑΖΟΥΝ προκύπτουν από την ταυτοποίηση του χρήστη που έχει προηγηθεί.

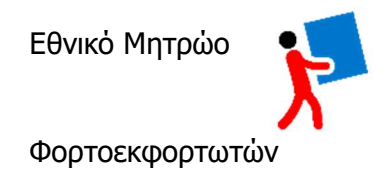

#### Επιλογή Μητρώου

| 希 Αρχική Συχνές Ερωτήσεις Σελί | δα Μέλους Εργασίες +            | Αποσύνδεση 🖨  |
|--------------------------------|---------------------------------|---------------|
| Επεξεργασία: Αίτηση Εγγραφ     | ής                              |               |
| Στοιχεία Αίτησης               |                                 |               |
| Ημερ.Αίτησης                   | Τύπος Αίτησης                   | Πηγή Εγγράφου |
| 28/09/2019                     | Αίτηση Εγγραφής                 | Εφαρμογή ΕΜΦ  |
| Κατάσταση Αίτησης              | Είδος Μητρώου *                 |               |
| Νέα                            | 121<br>1                        | v             |
|                                |                                 | <u> </u>      |
|                                | Μητρώο Α                        |               |
| Στοιχεία Μέλομα (τοέχομαα εικ  | Μητρώο Β - Λιμένα               |               |
|                                | Μητρώο Β - Ξηράς                |               |
| AMHE A                         | Μητρώο Β - Χειριστή Μηχανημάτων |               |

#### Στοιχεία αίτησης που μπορούν να τροποποιηθούν:

| Στοιχεία Ταυτότητας 🕄                                                                                                    |                                                                                                    |                                                                                                    |                                                                                                    |
|----------------------------------------------------------------------------------------------------|----------------------------------------------------------------------------------------------------|----------------------------------------------------------------------------------------------------|----------------------------------------------------------------------------------------------------|
| Οδηγίες για τη συμπ<br>Οι Έλληνες Πολίτες καί<br>Οι Ομογενείς συμπληρ<br>Οι Υπήκοοι τρίτων χωρ<br>χορηγηθεί άδεια διαμο<br>δήλωσης στο σύστημα | λήρωη των στοιχείων ταυτότηται<br>3ώς και οι Πολίτες κράτους – μέλους της Ε.Ε. σι<br>ώνουν το πεδίο Ειδικό Δελτίο Ταυτότητας Ομο<br>ών που εντάσσονται στο πεδίο εφαρμογής της<br>νής με δικαίωμα εργασίας στην Ελλάδα συμπλ<br>). | ς<br>υμπληρώνουν το πεδίο Δελτίο Αστυνομικ<br>γενούς.<br>- Οδηγίας 2003/109/ΕΚ του Συμβουλίου τ<br>ηρώνουν το πεδίο Άδεια Διαμονής με Δικ | κής Ταυτότητας ή το πεδίο Διαβατήριο.<br>της 25ης Νοεμβρίου 2003 και στους οποίους έχει<br>αίωμα Εργασίας (εν ισχύ μέχρι την ημέρα υποβολής της |
| Ελληνική ταυτότητα                                                                                                    | Ευρωπαική ταυτότητα                                                                                                    | Διαβατήριο                                                                                                    | Ταυτότητα ομογενούς                                                                                                    |
|                                                                                                    |                                                                                                    |                                                                                                    |                                                                                                    |
| Αρ. άδειας διαμονής με δικαίωμ                                                                                                    | α εργασίας                                                                                                    | Ημ. έκδοσης άδειας διαμονή                                                                                                    | jc                                                                                                    |
| Στοιχεία Επικοινωνίας<br>Περιφέρεια *                                                                                                    | Νομός *                                                                                                    | Δήμος *                                                                                                    | Οδός *                                                                                                    |
|                                                                                                    |                                                                                                    |                                                                                                    | ``                                                                                                    |
| Αριθμος *                                                                                                    | IK*                                                                                                    | Τηλεφωνο *                                                                                                    | κινητο *                                                                                                    |
| ·                                                                                                    |                                                                                                    |                                                                                                    |                                                                                                    |
| Email                                                                                                    | Fax                                                                                                    |                                                                                                    |                                                                                                    |
|                                                                                                    |                                                                                                    |                                                                                                    |                                                                                                    |
|                                                                                                    |                                                                                                    |                                                                                                    |                                                                                                    |
|                                                                                                    |                                                                                                    |                                                                                                    |                                                                                                    |
|                                                                                                    |                                                                                                    | !                                                                                                    |                                                                                                    |
| L                                                                                                    |                                                                                                    | ~                                                                                                    |                                                                                                    |
|                                                                                                    | _                                                                                                    |                                                                                                    |                                                                                                    |
| 🕞 Επιστροφή 📑 Καταχώρησ                                                                                                    | វា                                                                                                    |                                                                                                    |                                                                                                    |

ΟΔΗΓΙΕΣ ΧΡΗΣΗΣ ΜΕΛΩΝ Ε.Μ.Φ Σελ. 13 / 28 QUBITEQ Ανάπτυξη - <u>www.qubiteq.gr</u>

ΟΔΗΓΙΕΣ ΧΡΗΣΗΣ ΜΕΛΩΝ Ε.Μ.Φ Σελ. 14 / 28

Πληροφοριακό Σύστημα Ε.Μ.Φ.

Τα πεδία με \* είναι υποχρεωτικά

Στην περίπτωση που τα υποχρεωτικά στοιχεία δεν έχουν συμπληρωθεί στο σύνολό τους όταν

κάνουμε υποβολή αίτησης <sup>«Υποβολή</sup> στο κάτω μέρος της σελίδας μας εμφανίζει τα στοιχεία που **πρέπει να συμπληρώσουμε.** 

🗢 Επιστροφή 🖬 Αποθήκευση 🗙 Ακύρωση 🖪 Υποβολή

🛕 Πρόβλημα

Δεν έχει οριστεί κάποιας μορφής Ταυτότητας Δεν έχει οριστεί: Περιφέρεια, Νομός, Δήμος, Αριθμός, ΤΚ, Τηλέφωνο, Κινητό

#### Όροι & Προϋποθέσεις (Υποβολής)

Δεν έχει οριστεί Ελληνική Ταυτότητα (Ελληνας Πολίτης)

Για κάθε τύπο μητρώου ισχύουν όροι και προϋποθέσεις, το μέλος θα πρέπει να τις αποδεχθεί προκειμένου να υποβάλει την αίτηση του.

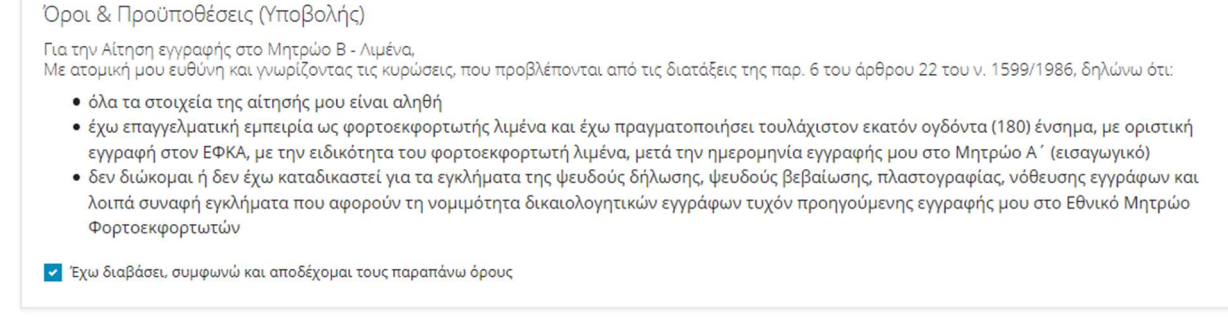

🖘 Επιστροφή 🖬 Αποθήκευση 🗙 Ακύρωση 🖪 Υποβολή

### 3.5. Ανανέωση Βεβαίωσης

Για την ανανέωση μιας βεβαίωσης θα χρειαστεί να υποβάλουμε μία αίτηση ανανέωσης. Στην σελίδα Μέλους στην ενότητα Ενεργά Μητρώα επιλέγουμε την εγγραφή που θέλουμε να ανανεώσουμε.

| Ημερομηνία Αρ.Πρωτ. ΑΜΗΕ Είδος Περίοδος Ισχύο | Λήξη σε          | Ενέργειες |
|-----------------------------------------------|------------------|-----------|
|                                               |                  |           |
| 28/09/2019 🧰 Μητρώο Α 28/09/2019 - 27/09/     | :024 1825 ημέρες | ₽⊙        |

Στην συνέχεια επιλέγουμε μετάβαση 🖭 και οδηγούμαστε στην φόρμα της αίτησης ανανέωσης.

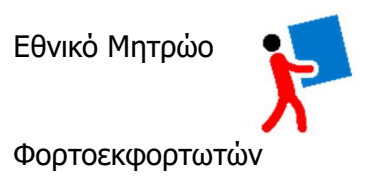

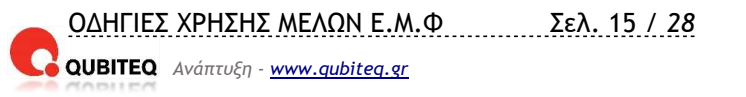

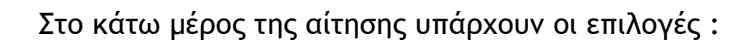

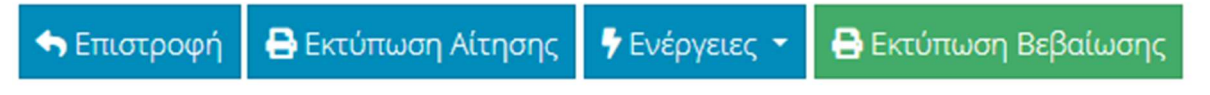

Επιλέγουμε ενέργειες και εμφανίζεται το παρακάτω παράθυρο διαλόγου:

| <table-cell-rows> Επιστροφή</table-cell-rows> | 🔒 Εκτύπωση Αίτησης                   | 🕈 Ενέργειες 🝷                 | 🖨 Εκτύπωση Βεβαίωσης |  |
|-----------------------------------------------|--------------------------------------|-------------------------------|----------------------|--|
|                                               |                                      | 🗙 Διαγραφή από το: 'Μητρώο Α' |                      |  |
|                                               |                                      | 🕃 Αίτηση Ανα                  | νέωσης               |  |
| КОР КАЛНИКН АНИК<br>УПОУРГЕЮ                  | χρατία<br>Ο ΕΡΓΑΣΙΑΣ & ΚΟΙΝΩΝΙΚΩΝ ΥΙ | 🚖 Ένταξη στο                  |                      |  |

Στην συνέχεια επιλέγουμε Αίτηση Ανανέωσης και αυτόματα δημιουργείτε η φόρμα ανανέωσης της αίτησης με προ-συμπληρωμένα τα στοιχεία του μητρώου που ισχύουν για το μέλος.

Πριν την υποβολή θα πρέπει να επικαιροποιήσουμε τα στοιχεία ταυτότητας και επικοινωνίας στην περίπτωση που αυτά έχουν μεταβολές.

Μόλις ολοκληρώσουμε επιλέγουμε στο κάτω μέρος της αίτησης :

🗹 Έχω διαβάσει, συμφωνώ και αποδέχομαι τους παραπάνω όρους

Και στην συνέχεια υποβολή

Με την ολοκλήρωση της παραπάνω διαδικασίας έχουμε ολοκληρώσει την ανανέωση.

### 3.6. Εγγραφή μελών πριν την 2/6/2017

Τα εν ενεργεία μέλη που έχουν υποβάλει αιτήσεις στην Υπηρεσία πριν την 2/6/2017 θα χρειαστεί να εισάγουν στο πληροφοριακό στοιχεία ισχύουσας βεβαίωσης που έχουν στην κατοχή τους όπως περιγράφεται παρακάτω.

«Για την είσοδο μας στο μητρώο ακολουθούμε την διαδικασία που περιγράφεται στις παραγράφους 2.1 & 2.2»

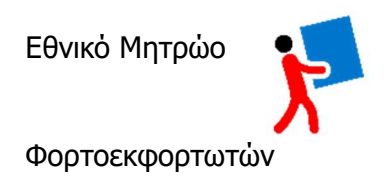

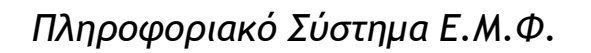

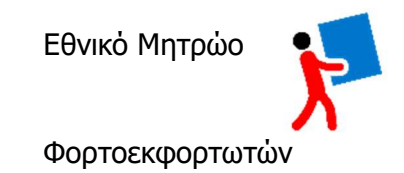

Μόλις ολοκληρωθεί επιτυχώς η σύνδεσή μας με το μητρώο η σελίδα μέλους έχει την εξής μορφή:

| εθνικό<br>Μητρώο<br>Φορτοεκφορτωτών           | Ευρωπαϊκή Ένωση<br>Ευρωπαϊκή Ένωση                    | ΕΠΑΥΕΚ 2014–2020<br>ΕΠΙΧΕΙΡΗΣΙΑΚΟ ΠΡΟΓΡΑΜΜΑ<br>ΑΝΤΑΓΩΝΙΣΤΙΚΟΤΗΤΑ- ΕΠΙΧΕΙΡΗΜΑΤΙΚΟΤΗΤΑ- ΚΑΙΝΟΤΟΜΙ<br>Με τη συγχρηματοδότηση της Ελλάδας και της Ευρωπαϊκής Ένωσης | LA<br>Ξ 2014-2020<br>ανάπυξη - εργασία - αλλλαγγόη | Σαβ 28/09/2019 21:36:01<br>Περιοχή Μελών |
|-----------------------------------------------|-------------------------------------------------------|----------------------------------------------------------------------------------------------------|----------------------------------------------------|------------------------------------------|
| 🛠 Αρχική Συχνέα                               | ς Ερωτήσεις Σελίδα Μέλους                             | Εργασίες 🕶                                                                                                    |                                                    | Αποσύνδεση 🔂                             |
| Σελίδα Μέλους                                 |                                                       |                                                                                                    |                                                    |                                          |
| АФМ                                           | AMKA                                                  | Επώνυμο                                                                                                    | Όνομα                                              |                                          |
| Ενεργά Μητρώα (Β<br><sup>(δε βρέθηκαν)</sup>  | εβαιώσεις)                                            |                                                                                                    |                                                    |                                          |
| Ιστορικό Αιτήσεων<br><sup>(δε βρέθηκαν)</sup> | (οι πιο πρόσφατες πρ                                  | υώτες)                                                                                                    |                                                    | Νέα Αίτηση                               |
| Επιλέγουμε Νέο<br>Στο παράθυρο δ              | ε κοινανικαν γποθεζεαν<br>ι Αίτηση<br>διαλόγου που εμ | μφανίζεται επιλέγουμε ΟΚ.                                                                                                    |                                                    |                                          |
| Δημιουρ                                       | ογία Νέας /                                           | Αίτησης                                                                                                    |                                                    |                                          |
| Θέλετε να σ                                   | ουνεχίσετε με τ                                       | η δημιουργία νέας αίτησης?                                                                                                    |                                                    |                                          |
| Παρακαλώ<br>κατάλογο                          | ) προτού υποβάλ<br>[ Συχνές Ερωτή                     | ετε νέα αίτηση, αντρέξτε και διαβ<br>πεις ]                                                                                                    | άστε τον                                           |                                          |
|                                               |                                                       | OK                                                                                                    | Ακύρωση                                            |                                          |

ΟΔΗΓΙΕΣ ΧΡΗΣΗΣ ΜΕΛΩΝ Ε.Μ.Φ Σελ. 17 / 28 QUBITEQ Ανάπτυξη - <u>www.qubiteq.gr</u>

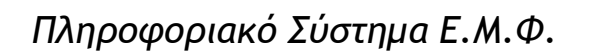

Επιλέγουμε το μητρώο στο οποίο ανήκουμε σύμφωνα με την βεβαίωση που έχουμε στην κατοχή μας.

| 希 Αρχική Συχνές Ερωτήσεις Σελ | δα Μέλους Εργασίες -            | Αποσύνδεση 🖨  |
|-------------------------------|---------------------------------|---------------|
| πεξεργασία: Αίτηση Εγγραφ     | νής                             |               |
| Στοιχεία Αίτησης              |                                 |               |
| Ημερ.Αίτησης                  | Τύπος Αίτησης                   | Πηγή Εγγράφου |
| 28/09/2019                    | Αίτηση Εγγραφής                 | Εφαρμογή ΕΜΦ  |
| Κατάσταση Αίτησης             | Είδος Μητρώου *                 |               |
| Νέα                           | *                               | ~             |
| -                             | -<br>Μητρώο Α                   |               |
| Στοινεία Μέλομα (τοένομαα ειν | χ Μητρώο Β - Λιμένα             |               |
|                               | Μητρώο Β - Ξηράς                |               |
| AMHE A                        | Μητρώο Β - Χειριστή Μηχανημάτων |               |

Μόλις επιλέγουμε το μητρώο εμφανίζεται πίνακας στον οποίο θα εισάγουμε τα στοιχεία της υπάρχουσας βεβαίωσης αφού πρώτα επιλέγουμε **Ανανέωση εγγραφής προ 2/6/2017.** 

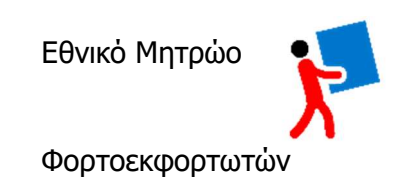

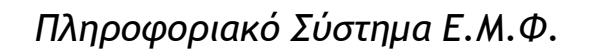

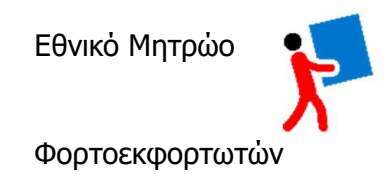

| Εθνικό<br>Μητρώο<br>Φορτοεκφορτωτών | Ευρωπαϊκή Ένωση<br>Ευρωπαϊκό Κοινωνικό Ταμείο | ΕΠΑνΕΚ 2014-2020<br>ΕΠΙΧΕΙΡΗΣΙΑΚΟ ΠΡΟΓΡΑΜΜΑ<br>ΑΝΤΑΓΩΝΙΣΤΙΚΟΤΗΤΑ• ΕΠΙΧΕΙΡΗΜΑΤΙΚΟΤΗΤΑ• ΚΑΙΝΟΤΟΜΙΑ<br>Με τη συγχρηματοδότηση της Ελλάδας και της Ευρωπαϊκής Ένωσης | <b>ΕΣΠΑ</b><br>2014-2020<br>ενάπυξη - εργεσία - αλλαλαγγύη | Σαβ 28/09/2019 21:57:14<br>SHOWCASE<br>Περιοχή Μελών |
|-------------------------------------|-----------------------------------------------|----------------------------------------------------------------------------------------------------|------------------------------------------------------------|------------------------------------------------------|
| 希 Αρχική                            | Συχνές Ερωτήσεις Σελίδα Μέλους                | Εργασίες 🕶                                                                                                    |                                                            | Αποσύνδεση 🖨                                         |

#### Επεξεργασία: Αίτηση Εγγραφής

| Στοιχεία Αίτησης           |                          |                                                                |               |   |
|----------------------------|--------------------------|----------------------------------------------------------------|---------------|---|
| Ημερ.Αίτησης               | Τύπος Αίτησης            |                                                                | Πηγή Εγγράφου |   |
| 28/09/2019                 | Αίτηση Εγγραφής          |                                                                | Εφαρμογή ΕΜΦ  |   |
| Κατάσταση Αίτησης          | Είδος Μητρώου *          |                                                                |               |   |
| Νέα                        | Μητρώο Α                 |                                                                |               | ٣ |
| και επιθυμειτε την ανανεως | η της εγγραφης σας στο ι | οιο μητρωο παρακαλω συμπληρυ<br>Αρ.Πρωτ.Βεβαίωσης <sup>2</sup> |               |   |
| Στοιχεία Μέλους (τρέχουσα  | εικόνα καρτέλας μέλους)  |                                                                |               |   |
| AMHE A                     | AMHE BA                  | AMHE BE                                                        | AMHE BM       |   |
|                            |                          |                                                                |               |   |
|                            |                          |                                                                | -             |   |

Συμπληρώνουμε τα στοιχεία της υπάρχουσας βεβαίωσης ως εξής:

- Ημερομηνία Βεβαίωσης
- ΑΜΗΕ Βεβαίωσης
- Αριθμό Πρωτοκόλλου Βεβαίωσης

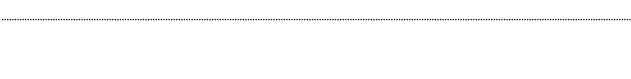

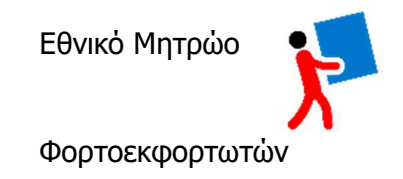

### Συμπληρώνουμε όλα τα υποχρεωτικά πεδία με \*

| Οδηγίες για τη συμτ<br>• Οι Έλληνες Πολίτες κα<br>• Οι Ομογενείς συμπλη<br>• Οι Υπήκοοι τρίτων χω<br>χορηγηθεί άδεια διαμ<br>δήλωσης στο σύστημα | τλήρωη των στοιχείων ταυτότητα<br>ιθώς και οι Πολίτες κράτους − μέλους της Ε.Ε. σι<br>ρώνουν το πεδίο Ειδικό Δελτίο Ταυτότητας Ομο<br>ρών που εντάσσονται στο πεδίο εφαρμογής της<br>ονής με δικαίωμα εργασίας στην Ελλάδα συμπλ<br>α). | ς<br>υμπληρώνουν το πεδίο Δελτίο Αστυνομικ<br>γενούς.<br>Οδηγίας 2003/109/ΕΚ του Συμβουλίου η<br>ηρώνουν το πεδίο Άδεια Διαμονής με Δικ | κής Ταυτότητας ή το πεδίο Διαβατήριο.<br>της 25ης Νοεμβρίου 2003 και στους οποίους έχει<br>καίωμα Εργασίας (εν ισχύ μέχρι την ημέρα υποβολής της |
|----------------------------------------------------------------------------------------------------|----------------------------------------------------------------------------------------------------|----------------------------------------------------------------------------------------------------|----------------------------------------------------------------------------------------------------|
| Αληνική ταυτότητα                                                                                                    | Ευρωπαική ταυτότητα                                                                                                    | Διαβατήριο                                                                                                    | Ταυτότητα ομογενούς                                                                                                    |
| λρ. άδειας διαμονής με δικαίω;                                                                                                    | μα εργασίας                                                                                                    | Ημ. έκδοσης άδειας διαμονή                                                                                                    | ής                                                                                                    |
| Στοιχεία Επικοινωνίας<br>Γεριφέρεια *                                                                                                    | Νομός *                                                                                                    | Δήμος *                                                                                                    | Οδός *                                                                                                    |
| -                                                                                                    | <b>v</b>                                                                                                    | • -                                                                                                    | Y                                                                                                    |
| ριθμός *                                                                                                    | тк *                                                                                                    | Τηλέφωνο *                                                                                                    | Κινητό *                                                                                                    |
| mail                                                                                                    | Fax                                                                                                    |                                                                                                    |                                                                                                    |
| \οιπά Στοιχεία<br>ογ ★                                                                                                    |                                                                                                    |                                                                                                    |                                                                                                    |

<table-cell-rows> Επιστροφή 🖬 Καταχώρηση

Στο κάτω μέρος της οθόνης προκειμένου να προχωρήσουμε θα πρέπει να αποδεχθούμε τους όρους & προϋποθέσεις (Υποβολής).

| Όροι & Προϋποθέσεις (Υποβολής)<br>Για την Αίτηση ανανέωσης εγγραφής στο Μητρώο από αίτηση η οποία έχει εκδοθεί πριν την 2/6/2017,<br>Με ατομική μου ευθύνη και γνωρίζοντας τις κυρώσεις, που προβλέπονται από τις διατάξεις της παρ. 6 του άρθρου 22 του ν. 1599/1986, δηλώνω ότι: |
|----------------------------------------------------------------------------------------------------|
| <ul> <li>Τα προσωπικά μου στοιχεία καθώς και τα στοιχεία της βεβαίωσης συνδρομής νομίμων προϋποθέσεων η οποία έχει εκδοθεί πριν την 2/6/2017,<br/>όπως δηλώνονται ανωτέρω, είναι αληθή</li> </ul>                                                                                  |
| 🦳 Έχω διαβάσει, συμφωνώ και αποδέχομαι τους παραπάνω όρους                                                                                                    |

Έχω διαβάσει, συμφωνώ και αποδέχομαι τους παραπάνω όρους

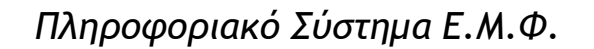

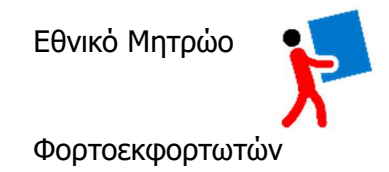

Στην περίπτωση που κάποια από τα υποχρεωτικά στοιχεία δεν έχουν συμπληρωθεί από τον χρήστη στο κάτω μέρος της αίτησης εμφανίζεται μήνυμα λάθους ως εξής:

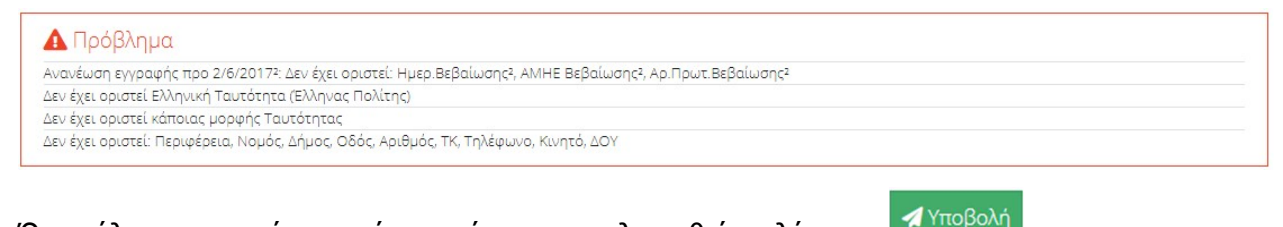

Όταν όλα τα στοιχεία της αίτησης έχουν συμπληρωθεί επιλέγουμε 🎞

Το εγγεγραμμένο μέλος πριν την 2/6/2017 έχει ενταχθεί στο ηλεκτρονικό σύστημα μητρώου Φορτοεκφορτωτών και μπορεί να εκτυπώσει την βεβαίωση του με τον νέο Αριθμό Μητρώου Εγγραφής (AMHE) που έχει αποδώσει το σύστημα.

### 3.7. Διαγραφή από Μητρώο

Το μέλος έχει την δυνατότητα εφόσον το επιθυμεί να διαγραφεί από το μητρώο στο οποίο ανήκει.

ΠΡΟΣΟΧΗ!!! Η ενέργεια αυτή είναι οριστική και αμετάκλητη το μέλος χάνει όλες τις προϋποθέσεις που έχει κατοχυρώσει προκειμένου να είναι μέλος σε ένα μητρώο.

Στην σελίδα Μέλους στην ενότητα Ενεργά Μητρώα επιλέγουμε την εγγραφή που θέλουμε να Διαγράψουμε.

| νεργά <mark>Μ</mark> ητ | ρώα (Βεβα | ιώσεις) |          |                         |             |           |
|-------------------------|-----------|---------|----------|-------------------------|-------------|-----------|
| Ημερομηνία              | Αρ.Πρωτ.  | АМНЕ    | Είδος    | Περίοδος Ισχύος         | Λήξη σε     | Ενέργειες |
| 28/09/2019              | -         | -       | Μητρώο Α | 28/09/2019 - 27/09/2024 | 1825 ημέρες | 80        |

Στην συνέχεια επιλέγουμε μετάβαση 😐 και οδηγούμαστε στην φόρμα της αίτησης.

Στο κάτω μέρος της αίτησης υπάρχουν οι επιλογές :

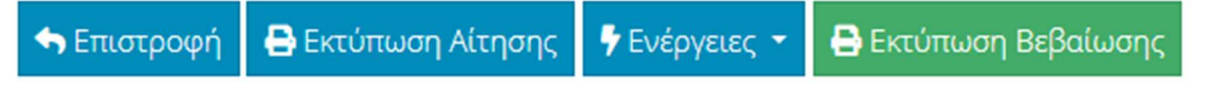

Επιλέγουμε ενέργειες και εμφανίζεται το παρακάτω παράθυρο διαλόγου:

| <table-cell-rows> Επιστροφή</table-cell-rows> | 🖶 Εκτύπωση Αίτησης                              | 🗣 Ενέργειες 🝷                        | 🖨 Εκτύπωση Βεβαίωσης |  |
|-----------------------------------------------|-------------------------------------------------|--------------------------------------|----------------------|--|
|                                               |                                                 | <b>Χ</b> Διαγραφή από το: 'Μητρώο Α' |                      |  |
|                                               |                                                 | 🕃 Αίτηση Αναν                        | έωσης                |  |
| КОР КАННИКН АНМО<br>УПОУРГЕЮ                  | <sup>χρατία</sup><br>Ο ΕΡΓΑΣΙΑΣ & ΚΟΙΝΩΝΙΚΩΝ ΥΓ | 🚖 Ένταξη στο                         |                      |  |

Επιλέγουμε Διαγραφή από Μητρώο Χ. και εμφανίζεται το παρακάτω μήνυμα.

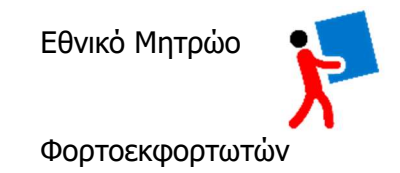

| <ul> <li>ΠΡΟΣΟΧΗ</li> <li>Η διαγραφή είναι μια εξαιρετικά κρίσιμη και αμετάκλητη ενέργεια και για λόγους ασφάλειας θα θέλαμε μια επιπλέον επιβεβαίωση από εσάς</li> <li>Παρακαλώ εισάγετε τον ΑΦΜ σας παρακάτω για να επιβεβαιώσετε ότι επιθυμείτε τη διαγραφή σας από το 'Μητρώο Β - Χειριστή Μηχανημάτων'</li> <li>Προαιρετικά μπορείτε να εισάγετε κάποιο σχόλιο αναφορικά με το λόγο που σας οδήγησε στη διαγραφή από το 'Μητρώο Β - Χειριστή Μηχανημάτων'</li> </ul> |    |
|----------------------------------------------------------------------------------------------------|----|
| Αιτιολογία Διαγραφής (προαιρετικό κείμενο)                                                                                                    |    |
|                                                                                                    | .4 |
| Επιβεβαίωση ΑΦΜ                                                                                                    |    |
| <b>Β</b> Επιστροφή ΧΔιαγραφή                                                                                                    |    |

Για να συνεχίσουμε πρέπει να εισάγουμε τον ΑΦΜ μας προκειμένου να βεβαιωθούμε ότι δεν πρόκειται για λάθος ενέργεια του χρήστη και κάνουμε «κλικ» στην επιλογή Διαγραφή.

Το σύστημα για να οριστικοποιήσει την διαγραφή ενός μέλους από το μητρώο εμφανίζει ένα ακόμη παράθυρο διαλόγου που τον ενημερώνει ως εξής:

| Διαγραφή από το μητρώο                                              |            |  |
|---------------------------------------------------------------------|------------|--|
| Συνέχεια στην διαγραφή από το 'Μητρώο Β - Χειριστή<br>Μηχανημάτων'? |            |  |
| ΠΡΟΣΟΧΗ: ΤΕΛΕΥΤΑΙΑ ΕΥΚΑΙΡΙΑ - ΑΜΕΤΑΚΛΗΤΗ ΕΝΕΡΓΕΙΑ                   |            |  |
|                                                                     | ΟΚ Ακύρωση |  |

Στην περίπτωση που ο χρήστης επιλέξει «ΟΚ» διαγράφεται οριστικά από το μητρώο στο οποίο ανήκει.

Στην σελίδα του μέλους δεν υπάρχουν Ενεργά Μητρώα.

Ενεργά Μητρώα (Βεβαιώσεις) <sup>(δε βρέθηκαν)</sup>

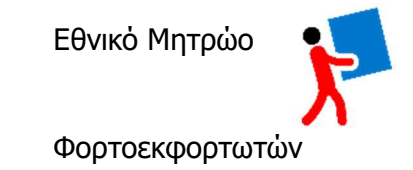

# 4. Εργασίες

Στο κεντρικό μενού της εφαρμογής στην επιλογή «Εργασίες» έχουμε την δυνατότητα να τροποποιήσουμε τα στοιχεία του μέλους και να επαληθεύσουμε την εγκυρότητα μίας Βεβαίωσης.

| κο<br>Εθνικό<br>Μητρώο<br>Φορτοεκφορτωτών | Ευρωπαϊκό        | * * *<br>* * *<br>αϊκή Ένωση<br>Κοινωνικό Ταμείο | ΕΠΑνΕΚ 2014–2020<br>ΕΠΙΧΕΙΡΗΣΙΑΚΟ ΠΡΟΓΡΑΜΜΑ<br>ΑΝΤΑΓΩΝΙΣΤΙΚΟΤΗΤΑ• ΕΠΙΧΕΙΡΗΜΑΤΙΚΟΤΗΤΑ• ΚΑΙΝΟΤΟΜΙΑ<br>Με τη συγχρηματοδότηση της Ελλάδας και της Ευρωπαϊκής Ένωσης | ت <b>٤ ٤ ٢ ٢ ٩</b><br>٤ <b>٤ ٢ ٢ ٩</b><br>٤ <b>٤ ٢</b><br>٤ <b>٤ ٢</b><br>٤ • ٤ • ٤ • ٤ • ٤ • ٤ • ٤ • ٤ • ٤ • ٤ • | 23β 28/09/2019 22:47:36<br>Περιοχή Μελών |
|-------------------------------------------|------------------|--------------------------------------------------|----------------------------------------------------------------------------------------------------|----------------------------------------------------------------------------------------------------|------------------------------------------|
| 🛠 Αρχική                                  | Συχνές Ερωτήσεις | Σελίδα Μέλους                                    | Εργασίες -                                                                                                    |                                                                                                    | Αποσύνδεση 🔂                             |
| Σελίδα Μέλου                              | ς                |                                                  | Ενημέρωση Στοιχείων Μέλους                                                                                                    |                                                                                                    |                                          |
|                                           |                  |                                                  | Έλεγχος Εγκυρότητας                                                                                                    |                                                                                                    |                                          |
| ΑΦΜ                                       |                  | АМКА                                             | Επώνυμο                                                                                                    | Όνομα                                                                                                    |                                          |

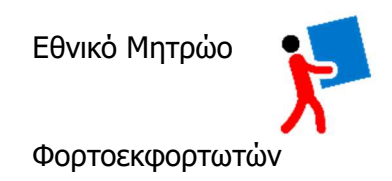

### 4.1. Ενημέρωση Στοιχείων Μέλους

Έχουμε την δυνατότητα οποιαδήποτε στιγμή να τροποποιήσουμε τα στοιχεία της ταυτότητάς μας ώστε σε **επόμενη** ανανέωση ή εγγραφή σε μητρώο να έχουμε επικαιροποιημένα τα στοιχεία μας.

ΠΡΟΣΟΧΗ όλες οι αιτήσεις ή ανανεώσεις που έχουν ήδη υποβληθεί διατηρούν τα στοιχεία ταυτότητας με τα οποία της έχουμε υποβάλει.

Κατηγορία Αιτούντα Ελληνική ταυτότητα Ευρωπαική ταυτότητα Διαβατήριο Έλληνας Πολίτης Ημ. έκδοσης άδειας διαμονής Ταυτότητα ομογενούς Αρ. άδειας διαμονής με δικαίωμα εργασίας Στοιχεία Επικοινωνίας Περιφέρεια \* Οδός \* Νομός \* Δήμος \* ΑΤΤΙΚΗΣ ΚΕΝΤΡΙΚΟΥ ΤΟΜΕΑ ΑΘΗΝΩΝ ΑΘΗΝΑΙΩΝ v Ŧ Αριθμός \* TK \* Τηλέφωνο \* Κινητό -Email Fax Λοιπά Στοιχεία AOY \* 👆 Επιστροφή Αποθήκευση

Τα στοιχεία ταυτότητας που μπορούμε να αλλάξουμε φαίνονται παρακάτω.

ΕΛΗΝΙΚΗ ΔΗΜΟΚΡΑΤΙΑ ΥΠΟΥΡΓΕΙΟ ΕΡΓΑΣΙΑΣ & ΚΟΙΝΩΝΙΚΩΝ ΥΠΟΘΕΣΕΩΝ

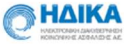

Με την ολοκλήρωση των αλλαγών επιλέγουμε «Αποθήκευση»

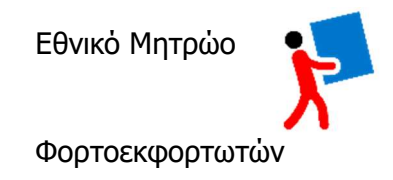

### 4.2. Έλεγχος Εγκυρότητας

Με την επιλογή αυτή έχουμε την δυνατότητα εισάγουμε τον 16ψήφιο κωδικό βεβαίωσης και να διαπιστώσουμε εάν είναι σε ισχύ.

Ο κωδικός βρίσκεται είναι στο κάτω μέρος της βεβαίωσης όπως φαίνεται στη παρακάτω εικόνα:

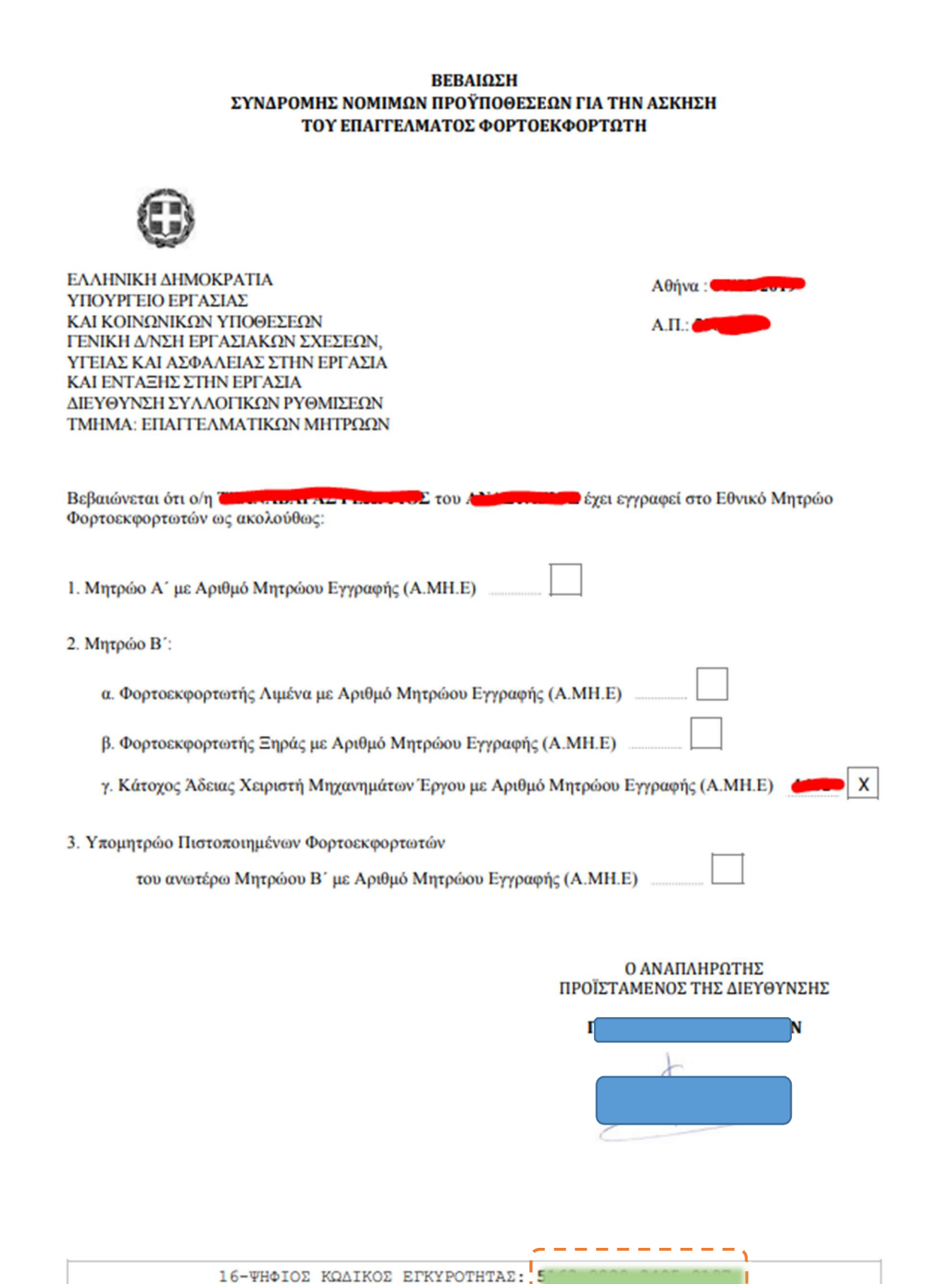

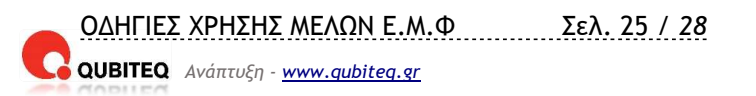

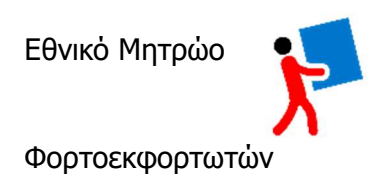

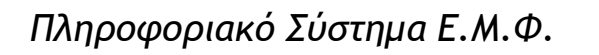

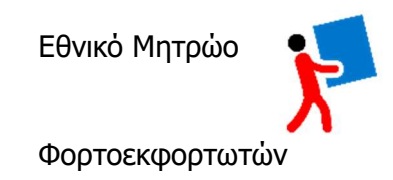

#### Όταν μια βεβαίωση είναι σε ισχύ έχουμε το παρακάτω αποτέλεσμα:

| κό<br>Εθνικό<br>Μητρώο<br>Φορτοεκφορτωτών Ευρωπαϊκή Ένωστ                                      | ΕΠΑΥΕΚ 2014-2020<br>ΕΠΙΧΕΙΡΗΣΙΑΚΟ ΠΡΟΓΡΑΜΜΑ<br>ΑΝΤΑΓΩΝΙΣΤΙΚΟΤΗΤΑ·ΕΠΙΧΕΙΡΗΜΑΤΙΚΟΤΗΤΑ·ΚΑΙΝΟΤΟΜΙΑ<br>Με τη συγχρηματοδότηση της Ελλάδας και της Ευρωπαϊκής Ένωσης<br>μείο | ΕΣΠΑ     2014-2020     ενάπτυξα - εγγασία - ελληλεγγύη | SHOWCASE<br>Περιοχή Χρηστών |
|------------------------------------------------------------------------------------------------|----------------------------------------------------------------------------------------------------|--------------------------------------------------------|-----------------------------|
| 🐣 Αρχική Συχνές Ερωτήσεις Dashboa                                                              | rd Εργασίες 🕶                                                                                                    |                                                        | Αποσύνδεση 🔂                |
| Έλεγχος Εγκυρότητας                                                                            |                                                                                                    |                                                        |                             |
| 16-ψήφιος Κωδικός Εγκυρότητας                                                                  |                                                                                                    |                                                        |                             |
|                                                                                                |                                                                                                    |                                                        |                             |
|                                                                                                |                                                                                                    |                                                        |                             |
| Αποτέλεσμα Ελέγχου<br>κατά τον έλεγχο εγκυρότητας που έγινε στις: 2                            | 5/09/2019 17:45:49                                                                                                    |                                                        |                             |
| <b>ΒΡΕΘΗΚΕ</b> Βεβαίωση με κωδικό εγκυρότητας:                                                 | 9                                                                                                    |                                                        |                             |
| Η βεβαίωση που εκδόθηκε για μέλος με αρχικι<br>αναφέρεται σε ' <b>Μητρώο Β - Χειριστή Μηχα</b> | ά: <b>Γ.Α.Τ</b> ΄ στις <b>07/02/2019</b> ,<br><b>γημάτων'</b> (χωρίς επιπλέον πιστοποιήσεις),                                                                          |                                                        |                             |
| Η κατάσταση της βεβαίωσης αυτή τη στιγμή ε<br>                                                 | ναι: Ένεργή.                                                                                                    |                                                        |                             |
| ر                                                                                              | -233 Μετάβαση στη Σελίδα του Μι                                                                                                    |                                                        |                             |
|                                                                                                |                                                                                                    |                                                        |                             |

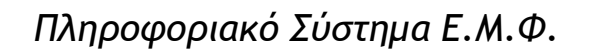

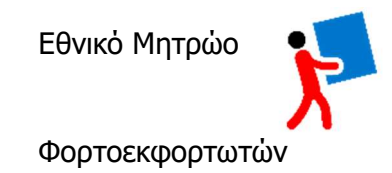

#### Στην περίπτωση μη έγκυρης βεβαίωσης εμφανίζει το παρακάτω:

| Εθνικό<br>Μητρώο<br>Φορτοεκφορτωτών<br>Ευρωπαϊκό Κοινωνικό Ταμείο | ΕΠΑνΕΚ 2014-2020<br>ΕΠΙΧΕΙΡΗΣΙΑΚΟ ΠΡΟΓΡΑΜΜΑ<br>ΑΝΤΑΓΩΝΙΣΤΙΚΟΤΗΤΑ·ΕΠΙΧΕΙΡΗΜΑΤΙΚΟΤΗΤΑ·ΚΑΙΝΟΤΟΜΙΑ<br>Με τη συγχρηματοδότηση της Ελλάδας και της Ευρωπαϊκής Ένωσης | <b>ΕΣΠΑ</b><br>2014-2020<br>ενάπτυξη - εργεσία - ελληλεγγάπ | 25/09/2019 17:45<br>SHOWCASE<br>Περιοχη Αρηστακά<br>& George Prasinos |
|-------------------------------------------------------------------|----------------------------------------------------------------------------------------------------|-------------------------------------------------------------|-----------------------------------------------------------------------|
| 🔗 Αρχική Συχνές Ερωτήσεις Dashboard                               | Εργασίες 🕶                                                                                                    |                                                             | Αποσύνδεση 🕩                                                          |
| Ελεγχος Εγκυρότητας                                               |                                                                                                    |                                                             |                                                                       |
| 16-ψήφιος Κωδικός Εγκυρότητας                                     |                                                                                                    |                                                             |                                                                       |
| 5163982024059187                                                  |                                                                                                    |                                                             |                                                                       |
| Νέος                                                              |                                                                                                    |                                                             |                                                                       |
| Αποτέλεσμα Ελέγχου                                                |                                                                                                    |                                                             |                                                                       |
| Κατά τον έλεγχο εγκυρότητας που έγινε στις: <b>25/0</b>           | 9/2019 17:47:26,                                                                                                    |                                                             |                                                                       |
| ΔΕΝ ΒΡΕΘΗΚΕ Αίτηση/Βεβαίωση με κωδικό εγκυρ                       | ότητας: ' <b>5163 9820 2405 9187</b> '.                                                                                                    |                                                             |                                                                       |
|                                                                   |                                                                                                    |                                                             |                                                                       |

ΚΑΛΗΝΙΚΗ ΔΗΜΟΚΡΑΤΙΑ ΥΠΟΥΡΓΕΙΟ ΕΡΓΑΣΙΑΣ & ΚΟΙΝΩΝΙΚΩΝ ΥΠΟΘΕΣΕΩΝ

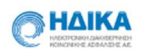

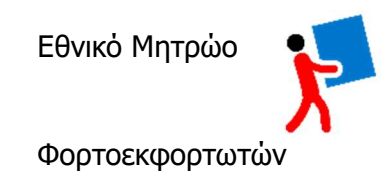

# 5. «Συχνές Ερωτήσεις»

Στην ιστοσελίδα αυτή παρουσιάζονται οι συχνές Ερωτήσεις και οι αντίστοιχες Απαντήσεις τους σε μορφή πίνακα όπως βλέπουμε στο στιγμιότυπο που ακολουθεί:

| Εθνικό<br>Εθνικό<br>Μητρώο<br>Φορτοεκφορτωτών                 | Ευρωπαϊκό Κοινωνικό Ταμείο                                       | ΕΠΑνΕΚ 2014-2020<br>ΕΠΙΧΕΙΡΗΣΙΑΚΟ ΠΡΟΓΡΑΜΜΑ<br>ΑΝΤΑΓΩΝΙΣΤΙΚΟΤΗΤΑ•ΕΠΙΧΕΙΡΗΜΑΤΙΚΟΤΗΤΑ•ΚΑΙΝΟΤΟΜΙΑ<br>Με τη συγχρηματοδότηση της Ελλάδας και της Ευρωπαϊκής Ένωσης | EΣΠΑ<br>2014-2020<br>ανάπυξη - εργασία - Δλ.Ταγκάσ     | Περιοχή Χρηστών                     |
|---------------------------------------------------------------|------------------------------------------------------------------|----------------------------------------------------------------------------------------------------|--------------------------------------------------------|-------------------------------------|
| 👫 Αρχική Συχ                                                  | νές Ερωτήσεις Εργασίες 🕶                                         |                                                                                                    | _                                                      |                                     |
| Συχνές Ερωτήσε                                                | ις                                                               |                                                                                                    | Ανάπτυξη Όλων Σύμπ                                     | ττυξη Όλων Αντιστροφή               |
| 1. Θέλω να ασκήσι                                             | υ το επάγγελμα του φορτα                                         | οεκφορτωτή. Τί πρέπει να κάνω;                                                                                                    |                                                        | =====;                              |
| Η νόμιμη άσκηση τα<br>(ΕΜΦ), η οποία απο<br>Φορτοεκφορτωτή (Β | ου επαγγέλματος του φοι<br>δεικνύεται από την έκδος<br>εβαίωση). | οτοεκφορτωτή προϋποθέτει την εγγραφή του ενδιαφερ<br>3η της σχετικής Βεβαίωσης Συνδρομής Νομίμων Προϋπ                                                         | ομένου στο Εθνικό Μητρώο<br>οθέσεων για την Άσκηση του | Φορτοεκφορτωτών<br>Επαγγέλματος του |
| 2. Ποιες είναι οι φ<br>Άσκηση του Επα                         | ορτοεκφορτωτικές εργασί<br>ιγγέλματος του Φορτοεκφ               | ες για την άσκηση των οποίων πρέπει να διαθέτω Βεβαί<br>ορτωτή;                                                                                                | ωση Συνδρομής Νομίμων Προ                              | οϋποθέσεων για την                  |
| Είναι οι φορτοεκφορ<br>άρθρου 1 του ν. 445                    | οτωτικές εργασίες διακίνη<br>5/2017, με τις εξαιρέσεις 1         | σης φορτίου στο Λιμένα ή την Ξηρά, όπως αυτές ορίζον<br>που ορίζονται εκεί καθώς και στην παρ. 2 του ίδιου άρθμ                                                | ται στις υποπαραγράφους α κ<br>200.                    | αι β της παρ. 1 του                 |
| 3. Ποια είναι η χρο                                           | ονική ισχύς της Βεβαίωση                                         | Συνδρομής Νομίμων Προϋποθέσεων;                                                                                                    |                                                        |                                     |
| Η Βεβαίωση ισχύει γ                                           | νια πέντε (5) έτη από την r                                      | ημέρα έκδοσής της. Π.χ. εάν έχει εκδοθεί στις 01/09/2019                                                                                                    | ισχύει έως και τις 31/08/2024                          | ŀ.                                  |
| 4. Ποια δικαιολογη<br>εγγραφής μου; Γ                         | ιτικά πρέπει να έχω εκδώ<br>Για πόσο διάστημα μετά τι            | σει και συγκεντρώσει πριν υποβάλω ηλεκτρονικά τη δήλ<br>ην επιτυχή εγγραφή μου πρέπει να τα διατηρήσω στην κ                                                   | ωση περί πλήρωσης των προϊ<br>ατοχή μου;               | ϋποθέσεων                           |
| 5. Τί ισχύει εάν υπ                                           | οβάλω ηλεκτρονικά τη δή<br>απαραίτητα δικαιολογη                 | λωση περί πλήρωσης των προϋποθέσεων εγγραφής μοι<br>τικά:                                                                                                    | ν χωρίς να έχω προηγουμένως                            | εκδώσει και                         |

Επιλέγοντας με «κλικ» μία ερώτηση εμφανίζεται από κάτω η σχετική απάντηση. Στο επάνω δεξιά μέρος της σελίδας θα βρούμε τις επιλογές «Ανάπτυξη όλων» και «Σύμπτυξη όλων» μας δίνει την δυνατότητα να δούμε το σύνολο των ερωτήσεων με τις απαντήσεις τους ή μόνο τις ερωτήσεις.

-End of document-